# 6SL3210-1KE12-3AP2现货西门子代理

| 产品名称 | 6SL3210-1KE12-3AP2现货西门子代理                             |
|------|-------------------------------------------------------|
| 公司名称 | 湖南西控自动化设备有限公司                                         |
| 价格   | .00/件                                                 |
| 规格参数 | 西门子:G120C<br>变频器:0.75KW内置A级滤波器<br>德国:3AC 380-480V滤波A级 |
| 公司地址 | 中国(湖南)自由贸易试验区长沙片区开元东路<br>1306号开阳智能制造产业园(一期)4#栋301     |
| 联系电话 | 17838383235 17838383235                               |

## 产品详情

## 西门子S7-1200 与S7-200 Modbus 通讯案例精讲

西门子S7-1200 紧凑型PLC在当前的市场中有着广泛的应用,由于其,所以常被用作小型自动化控制设备的控制器,这也使得它经常与Modbus仪表(扫描枪、打印机等设备进行通讯。因为没有第三方Modbus s仪表,这里就以S7-200作为第三方的仪表为例介绍Modbus通讯。

## 1. 控制系统原理

### 图1:通讯系统原理

2.硬件需求S7-1200 PLC目前有3种类型的CPU:1)S7-1211C CPU。2)S7-1212C CPU。3)S7-1214C CPU 。这三种类型的CPU多都可以连接三个串口通信模版。本例中使用的PLC硬件为:1)PM1207电源( 6EP1 332-1SH71)2)S7-1214C(6ES7 214 -1BE30 -0XB0)3)CM1241 RS485(6ES7 241 -1CH30 -0XB0)) )4)CPU224XP(6ES7 214-2AD23-0XB0)

### 3. 软件需求

1) 编程软件 Step7 Basic V10.5 ( 6ES7 822-0AA0-0YA0)2 ) 编程软件 STEP 7 MicroWIN; Modbus库软件选项包

4.组态

我们通过下述的实际操作来介绍如何在Step7 Basic V10.5 中组态S7-1214C 和S7-200的Modbus通信。

4.1 S7-1200作Modbus主站,S7-200作Modbus从站S7-1200作为Modbus主站的配置步骤如下:点击桌面上的 "Totally Integrated Automation Portal V10"图标,打开如下图:

图2:新建S7-1200项目

首先需要选择"Create new project"选项,然后在"Project name:"里输入Modbus\_Master;在"Path:" 修改项目的存储路径为"C:\";点击"Create",这样就创建了一个文件Modbus的新项目。创建后的窗 口如下图所示:

图3:新建项目后

点击门户视图左下角的" Project View " 切换到项目视图下,如下图:

#### 图4: 切换到项目视图

打开后,在"Devices"标签下,点击"Add new device",在弹出的菜单中输入设备名"PLC\_1"并在设备列表里选择CPU的类型。选择后如下图:

#### 图5: PLC硬件组态

插入CPU后,点击CPU左边的空槽,在右边的"Catalog"里找到"Communication"下的RS485模块,拖 拽或双击此模块,这样就把串口模块插入到硬件配置里,接下来就需要配置此RS485模块硬件接口参数, 选择RS485模块,在其下方会出现该模块的硬件属性配置窗口,在属性窗口里有下面五个选项,"ge neral"; "Port Configuration"; "Transmit message Configuration"; "Receive Message Configuration"; "IO Address/HW identify"。在"General"里包括了此模块的"项目信息";而在"Port Configuration"里可以对端口的进行参数配置,

波特率为:9600;校验方式:无;数据位为:8;停止位:1;硬件流控制:无;等待时间:1ms

设置参数如下图:

图6: RS485端口配置

在"Transmit message Configuration"和"Receive Message Configuration"里保持默认设置,在"IO Address/HW identify"里确认一下"硬件识别号"为11。

此时,完成了硬件的组态,接下来需要编写Modbus通讯程序。

在PLC中编写发送程序。在项目管理视图下双击"Device"—》"Program block"—》"Add new block"在弹出的窗口中选择"Organizations

Block(OB) ",然后在其右边的窗口里选择"Startup",去除"Symbolic Access Only"的选项勾。如下图所示:

#### 图7:添加启动OB块

点击 " OK " 后会打开此OB块,然后在启动OB块里用MB\_COMM\_LOAD(注:MB\_COMM\_LOAD和MB \_MASTER功能块是在 " Project Library " 下的 " Library " 选项卡里,如下图所示:)

图8: Library

调用后如下图所示:

图9:调用MB\_COMM\_LOAD块

在调用MB\_COMM\_LOAD功能块时 ,都会自动弹出创建相应背景数据块的界面 ,如下图 :

图10:创建背景数据块

按上面的步骤在OB1中插入MB\_MASTER功能块如下图:

图11:调用MB\_MASTER块

在插入功能块的过程,相应的生成MB\_COMM\_LOAD\_DB和MB\_MASTER\_DB,两个背景数据块。然后再 创建一个发送或接收的数据缓冲区,点击PLC\_1项目下的 "Program Block "下的 "Add new block ",在弹出的窗口中选择DB类型为 "Global DB",并去掉 "Symbolic access only "选项勾(这样可 以对该DB块进行直接地址访问),并取名该DB块为MB\_COMM\_DB。建好这个DB块后,双击打开MB\_C OMM\_DB预先定义数据区的大小,如下图所示:

图12:数据区的定义

完成数据区的定义后,接下来就可以对MB\_COMM\_LOAD功能块和MB\_Master功能块进行参数赋值,赋 值的参数见图9和图11。 在上面的编程块里需要注意的是,在MB\_MASTER功能块中的参数MB\_ADDR 参数是从站的Modbus的站地址。这里要读取的从站的站地址为2;关于MODE、DATA\_ADDR、DATA\_L EN可在下表中查看,DATA\_PTR存放发送或接收到的数据。

表1:MB\_MASTER Modbus功能表

上面就完成了程序的编写,对项目进行编译;右击PLC\_1项目在弹出的菜单里选择 " Complies ALL " 选项,这样就对硬件与软件进行编译,如下图:

图13:编译项目

编译且没有错误后就可以下载程序到PLC中,同样右击PLC\_1项目,在弹出的菜单选择"Download to Device"。

S7-200作为Modbus从站的配置步骤如下:

点击桌面上的"V4.0 STEP 7 MicroWIN SP6"图标(因为STEP 7 MicroWIN安装时并没有安装Modbus的库程序,所以Modbus的库程序是需要单独安装的,安装后才可以在库程序中调用Modbus的通讯功能块,关于库程序可以咨询西门子热线或访问西门子的guanfangwangzhan),打开后并编写Modbus从站程序如下图:

图14:S7-200 Modbus从站编程

在上面调用的是端口0的程序,所以在连接通讯线时,需要连接到端口0上,编译并下载项目到\$7-200的P LC中。下载后运行PLC。

用DP电缆连接\$7-1200与\$7-200。

在线监控\$7-200中的程序,并监控变量表,修改VB1000到VB1011的值为1到12(VB1000到VB1011对应的M odbus的地址为40001-40006)。监控到的值如下图所示:

图15:S7-200监控变量值

在线监控 S7-1200变量表如下图:

图16:S7-1200监控变量值

4.2 S7-200作Modbus主站,S7-1200作Modbus从站S7-1200作为Modbus从站的配置步骤如下:点击桌面上的 "Totally Integrated Automation Portal V10"图标,打开如下图:

图17: S7-1200监控变量值

首先需要选择" Create new project " 选项,然后在" Project name: " 里输入Modbus\_Slave在" Path: "修改项目的存储路径为" C:\Backup file ";点击" Create ",这样就创建了一个文件Modbus\_Slave的新项目。创建后的窗口如下图所示: 图18:新建项目后

点击门户视图左下角的 "Project View " 切换到项目视图下,如下图:

图19:切换到项目视图

图20: PLC硬件组态

设置参数如下图:

图21: RS485端口配置

此时,完成了硬件的组态,接下来需要编写Modbus通讯程序。

图22:添加启动OB块

点击 " OK " 后会打开此OB块,然后在启动OB块里用MB\_COMM\_LOAD(注:MB\_COMM\_LOAD和MB \_Slave功能块是在 " Project Library " 下的 " Library " 选项卡里,如下图所示:)

图23: Library

调用后如下图所示:

图24:调用MB\_COMM\_LOAD块

在调用MB\_COMM\_LOAD功能块时,都会自动弹出创建相应背景数据块的界面,如下图:

图25:创建背景数据块

按上面的步骤在OB1中插入MB\_Slave功能块如下图:

图26:调用MB\_Slave块

在插入功能块的过程,相应的生成MB\_COMM\_LOAD\_DB和MB\_Slave\_DB,两个背景数据块。然后再创建 一个发送或接收的数据缓冲区,点击PLC\_1项目下的 " Program Block " 下的 " Add new block ",在弹出的窗口中选择DB类型为 " Global DB ",并去掉 " Symbolic access only " 选项勾(这样可 以对该DB块进行直接地址访问),并取名该DB块为MB\_COMM\_DB。建好这个DB块后,双击打开MB\_C OMM\_DB预先定义数据区的大小,如下图所示:

图27:数据区的定义

完成数据区的定义后,接下来就可以对MB\_COMM\_LOAD功能块和MB\_SLAVE功能块进行参数赋值,赋 值的参数见图24和图26。在上面的编程块里需要注意的是,在MB\_SLAVE功能块中的参数MB\_ADDR参 数是此从站的Modbus站地址。这里定义为此从站的站地址为2;MB\_HOLD\_REG是指向Modbus保持寄存 器DB的指针。保持寄存器DB必须为典型的全局DB。MB\_SLAVE所提供给主站的功能见下表:

表3:MB\_SLAVE Modbus功能表A

表4:MB\_SLAVE Modbus功能表B

图28:编译项目

S7-200作为Modbus主站的配置步骤如下:

点击桌面上的"V4.0 STEP 7 MicroWIN SP6"图标(因为STEP 7 MicroWIN安装时并没有安装Modbus的库程序,所以Modbus的库程序是需要单独安装的,安装后才可以在库程序中调用Modbus的通讯功能块,关于库程序可以咨询西门子热线或访问西门子的guanfangwangzhan),打开后并编写Modbus主站程序如下图:

图29: S7-200 Modbus主站编程

用DP电缆连接S7-1200与S7-200。

在线监控\$7-1200中的程序,并监控变量表,修改DB3.DBB0到DB3.DBB20的值为1到21(DB3.DBB0到DB3. DBB19对应的Modbus的地址为40001-40010)。监控到的值如下图所示:

图30:S7-1200监控变量值

在线监控 S7-200变量表如下图:

从上面的变量监控表里可以看到VB420中没有数据,因为在主站的S7-200里的程序里只读取10个变量(即 40001-40010)对应着的VB400-VB419,所以VB420的数据没有接收。